kompakt +++ komplett +++ kompetent +++ kompakt

# MAGNUM Windows 7 Tricks **Home Premium** Markt+Technik

GÜNTER BORN

### **3** Update- und Treibermanagement

Die Stabilität und Sicherheit von Windows hängt nicht zuletzt von aktuellen Treibern und vor allem vom regelmäßigen Einspielen der Sicherheitsaktualisierungen ab. Dieses Kapitel befasst sich mit den Fragen zum Aktualisieren des Systems und zum Installieren von Treibern.

#### 3.1 Updatemanagement, gewusst wie

Microsoft bietet über die Funktion *Windows Update* Sicherheitsaktualisierungen und Updates für Windows (sowie für verschiedene Microsoft-Produkte) an. Der folgende Abschnitt vermittelt das Know-how zum Updatemanagement, d. h., Sie erfahren, wie sich Windows gezielter aktualisieren lässt.

#### 3.1.1 Updateeinstellungen richtig angepasst

Windows 7 wird so installiert, dass Updates künftig automatisch heruntergeladen und installiert werden. Vorteil ist, dass sich der Anwender nicht um Aktualisierungen kümmern muss. Abfragen der Benutzerkontensteuerung, ob ein Update unter Standardbenutzerkonten installiert werden darf, sollten auch entfallen.

Nachteilig ist einerseits aber, dass der Anwender keine Kontrolle mehr besitzt, was alles durch Microsoft auf den Rechner installiert wird. Und wer mit einem Net- oder Notebook unterwegs ist, mag sicherlich bei einer bestehenden GPRS-, UMTS- oder HSDPA-Verbindung nicht, dass plötzlich zig Megabyte an Updates heruntergeladen werden. Ähnliches gilt, falls Sie noch eine langsame Einwählverbindung (Modem- oder ISDN-Verbindung) für den Internetzugang einsetzen. Auch die Aufforderung zum Neustart des Systems, die manche Updates benötigen, kommt nicht immer gelegen. In diesen Fällen sollten Sie die automatische Updatefunktion gezielt an Ihre Wünsche anpassen. Sie können Windows Update komplett abschalten (was ich nicht empfehle) oder selbst vorgeben, was diese Funktion zu tun oder zu lassen hat.

- 1. Rufen Sie Windows Update auf (z.B. in das Suchfeld des Startmenüs »Update« eingeben und dann den Befehl *Windows Update* anklicken).
- 2. Klicken Sie in der Aufgabenleiste des Fensters *Windows Update* auf den Befehl *Einstellungen ändern* (Bild 3.1, Hintergrund).
- 3. Wählen Sie auf der Seite *Einstellungen ändern* die Optionen für den gewünschten Updatemodus aus, klicken Sie auf die *OK*-Schaltfläche und bestätigen Sie die Sicherheitsabfrage der Benutzerkontensteuerung.

Sofern Sie per GPRS-, UMTS-, HSDPA-, Modem- oder ISDN-Verbindung ins Internet gehen und mehr Kontrolle über den Updatevorgang haben möchten, wählen Sie im Listenfeld den Wert *Nach Updates suchen, aber Zeitpunkt zum Herunterladen und Installieren manuell festlegen*. Sie können dann wie gewohnt mit Windows arbeiten. Während einer bestehenden Internetverbindung fragt der Windows Update-Dienst einfach kurz beim Microsoft Update-Server nach, ob Aktualisierungen vorhanden sind. Die übertragene Datenmenge ist nur gering und beeinträchtigt auch eine langsame Internetverbindung nicht merklich. Werden Updates gefunden, informiert Windows Sie in einer QuickInfo (Bild 3.2, unten). Dann genügt ein Mausklick auf das angezeigte Symbol, um zum Fenster *Windows Update* zu gelangen, wo Sie dann die Updates auswählen, herunterladen und installieren können (siehe folgende Abschnitte).

#### Kapitel 3 Updatemanagement, gewusst wie

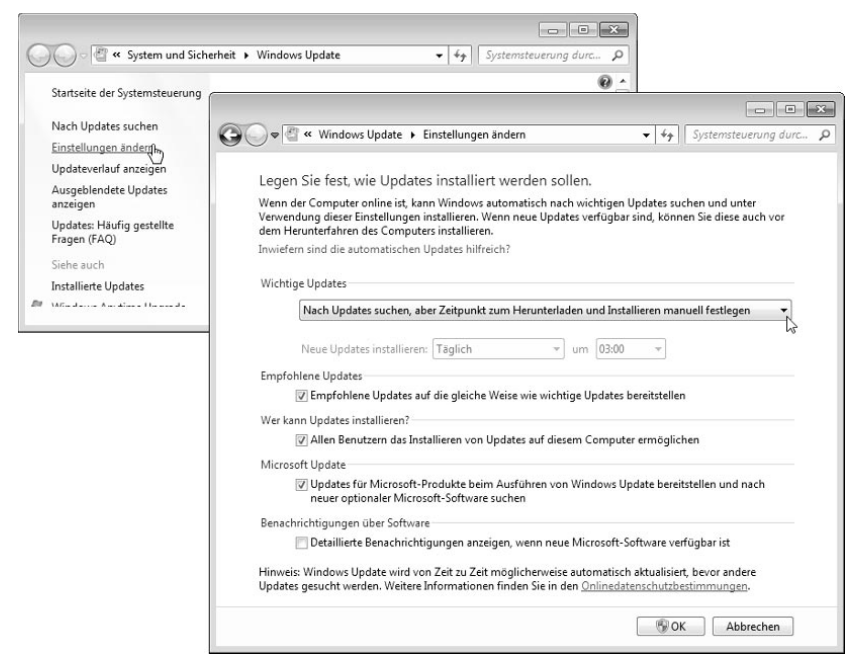

Bild 3.1: Optionen für das automatische Update

Die Auswahl Updates herunterladen, aber Installation manuell durchführen im Listenfeld ist hilfreich, wenn der Download kein Problem darstellt, Sie aber die Kontrolle über installierte Aktualisierungen behalten wollen bzw. müssen (z. B. um das Aufspielen von Feature-Packs zu steuern).

Neu in Windows 7 ist das Kontrollkästchen Allen Benutzern das Installieren von Updates auf diesem Computer ermöglichen. Markieren Sie diese Option, erscheint die Updatebenachrichtigung auch, wenn sich Benutzer unter Standardbenutzerkonten anmelden. Beachten Sie aber, dass Benutzer von Standardkonten u. U. die Sicherheitsabfrage der Benutzerkontensteuerung mit dem Kennwort eines Administratorkontos bestätigen müssen. Weiterhin lässt sich steuern, ob auch für Windows empfohlene Updates sowie Aktualisierungen für andere Microsoft-Produkte mit installiert werden dürfen.

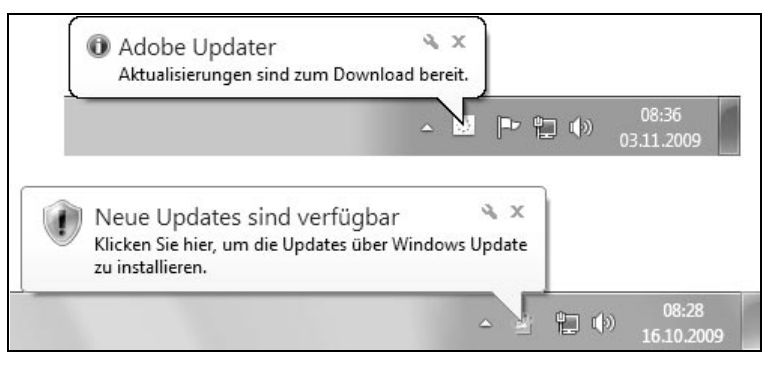

Bild 3.2: Updateerinnerung durch Windows und Anwendungen

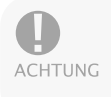

Beachten Sie aber, dass sich Windows Update nur auf Microsoft-Produkte und Windows bezieht. Stellen die Hersteller anderer Produkte Aktualisierungen bereit, wird dies über eigene Mechanismen überwacht und ggf. signalisiert (Bild 3.2, oben).

#### Diese Registrierungseinstellungen benutzt Windows Update

Für Insider vielleicht noch einige Hinweise, wie sich die Optionen des Dialogfelds *Einstellungen ändern* der Windows Update-Funktion auf die Registrierung auswirken. Windows verwaltet die Einstellungen im Schlüssel:

HKLM\SOFTWARE\Microsoft\Windows\CurrentVersion\WindowsUpdate\Auto Update

| Name                          | Bedeutung                                                                                                    |
|-------------------------------|----------------------------------------------------------------------------------------------------|
| AUOptions                     | <ol> <li>Nie nach Updates suchen</li> <li>Nach Updates suchen, aber Zeitpunkt zum Herunterladen und<br/>Installieren manuell festlegen</li> <li>Updates herunterladen, aber Installation manuell durchführen</li> <li>Updates automatisch installieren</li> </ol> |
| ElevateNonAdmins              | 1: Updates für Standardbenutzer signalisieren                                                                                                    |
| IncludeRecommended<br>Updates | 1: Empfohlene Updates beim Herunterladen, Installieren und<br>Benachrichtigen einschließen<br>0: Empfohlene Updates nicht berücksichtigen                                                                                                    |

Dabei gelten die in folgender Tabelle aufgeführten DWORD-Werte.

Tabelle 3.1: Autoupdate-Einträge in der Registrierung

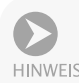

Der Schlüssel enthält ggf. weitere optionale Einträge wie *BalloonTime* (Zeit, zu der die letzte Update-QuickInfo im Statusbereich angezeigt wurde), *Balloon-Type* regelt den Anzeigetyp, und *ForcedReboot* = 2 zeigt an, dass der Neustart ausgeführt wurde.

#### 3.1.2 So informieren Sie sich über anstehende Updates

Sie können Windows beauftragen, das Einspielen von Updates automatisch durchzuführen (siehe vorherige Seite). Für unerfahrene Benutzer, die keinen Zugriff auf Administratorkonten haben sollen, ist dies sicherlich ein sehr vernünftiger Ansatz. Erfahrene Benutzer möchten aber selbst entscheiden, ob und wann bestimmte Updates auf das System kommen. Daher rate ich erfahrenen Benutzern, auf das automatische Update zu verzichten und sich lediglich über anstehende Updates informieren zu lassen. Dann können Sie diese gezielt installieren. Um sich zu informieren, was alles an Updates verfügbar ist, gehen Sie in folgenden Schritten vor.

- 1. Tippen Sie in das Suchfeld des Startmenüs *Update* ein und klicken Sie auf den Befehl *Windows Update*.
- 2. Klicken Sie in der angezeigten Seite auf den Hyperlink *x wichtige Updates sind verfügbar* (Bild 3.3, unten links).
- 3. Anschließend markieren Sie im eingeblendeten Dialogfeld mit den verfügbaren Updates (Bild 3.3, oben rechts) die Kontrollkästchen der zu installierenden Pakete.

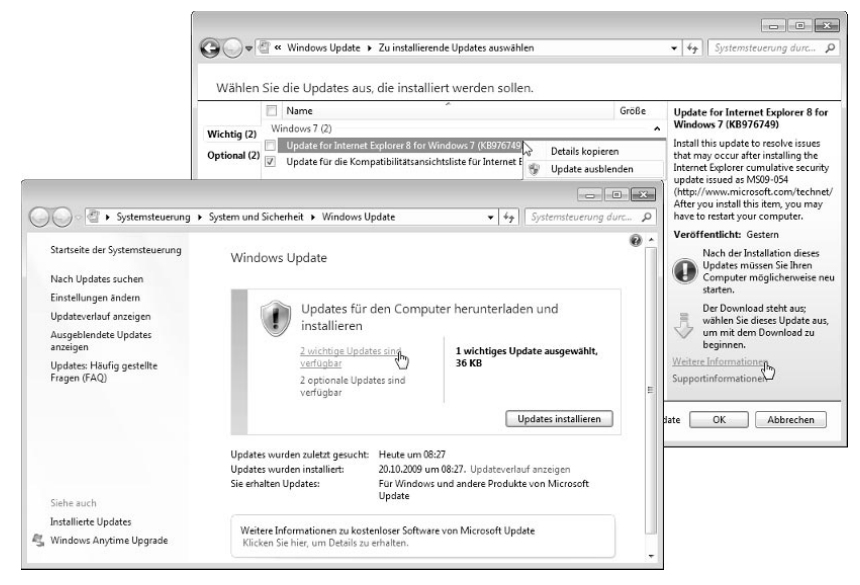

Bild 3.3: Updatedetails ansehen

In Bild 3.3 erkennen Sie, dass Microsoft die anstehenden Updatepakete nach deren Wichtigkeit klassifiziert. Klicken Sie auf einen Eintrag, blendet Windows Update in der rechten Spalte (Bild 3.3, oben rechts) Zusatzinformationen ein. Über Hyperlinks lassen sich dann die Internetseiten mit Details zum betreffenden Update abrufen. Ein Mausklick auf den Hyperlink *Weitere Information* zeigt die betreffende Seite in der Microsoft Knowledge Base (support.microsoft.com) im Browser an. Sie können sich also genau darüber informieren, was ein Update bewirkt. Sofern Sie also über eine zeit- oder datenmengenabhängige Verbindung ins Internet gehen, empfiehlt es sich, vorab nur die wichtigsten Updates aus dem Internet herunterzuladen und zu installieren.

Die Updates werden installiert, sobald Sie im Dialogfeld (Bild 3.3, unten links) die *Updates installieren*-Schaltfläche anwählen. Je nach Update muss die Sicherheitsabfrage der Benutzerkontensteuerung bestätigt werden. Sie werden im Dialogfeld *Windows Update* darüber informiert, sobald das Update abgeschlossen ist. Je nach installiertem Update ist ein Neustart des Systems erforderlich, bevor alle Änderungen wirksam werden. Vergessen Sie den Neustart bzw. möchten Sie nach dem Update zunächst anstehende Arbeiten fertig stellen, erinnert Windows Update Sie durch ein Dialogfeld in regelmäßigen Abständen an den Neustart (Bild 3.4). Dabei haben Sie über ein Listenfeld im Dialogfeld die Möglichkeit, das Erinnerungsintervall auf bis zu vier Stunden auszudehnen. Klicken Sie auf die Schaltfläche *Später durchführen*, um den Neustart zu verschieben.

TIPP

Möchten Sie einen Neustart des Systems nach Updates bei angemeldeten Benutzern unterbinden? In diesem Fall ist in den Schlüssel *HKEY\_LOCAL\_MACHINE\Software\Policies\Microsoft\Windows\WindowsUpdate\AU* ein DWORD-Wert *NoAutoRebootWithLoggedOnUsers=1* einzutragen (siehe auch www.howtogeek.com/howto/5160/the-20-best-windows-tweaks-that-still-work-inwindows-7/). Um die Wartezeit bis zur Anzeige der Neustart-Erinnerung (Bild 3.4) anzupassen, tragen Sie in den obigen Schlüssel den DWORD-Wert *RebootWarningTimeoutEnabled=1* ein. Dann lässt sich die Wartezeit über den DWORD-Wert *RebootWarningTimeout=xx* einsetzen, wobei *xx* für eine Wartezeit in Minuten (z. B. *30*) steht.

| Windo | ws Update                                                                                                    |                                      |  |  |
|-------|----------------------------------------------------------------------------------------------------|--------------------------------------|--|--|
|       | Starten Sie den Computer r<br>wichtiger Updates fertig zu                                                                                                    | neu, um die Installation<br>stellen. |  |  |
|       | Wichtige Dateien und Dienste können nicht aktualisiert werden,<br>wenn das System gerade darauf zugreift. Stellen Sie sicher, dass Sie<br>erst die Dateien speichern, bevor sie einen Neustart durchführen. |                                      |  |  |
|       |                                                                                                    |                                      |  |  |
|       | <u>S</u> päter erinnern:                                                                                                    | 10 Minuten 🔻                         |  |  |

Bild 3.4: Neustart-Erinnerung

#### 3.1.3 Updates aus- und wieder einblenden

Möchten Sie ein Update, das Sie nicht installieren wollen, zukünftig nicht mehr angezeigt bekommen? Dann klicken Sie das Update (Bild 3.3, oben rechts) mit der rechten Maustaste an und wählen den Kontextmenübefehl *Update ausblenden*. In Windows 7 können Sie dabei durchaus mehrere Einträge auswählen und dann das Kontextmenü öffnen. Klicken Sie auf das Kontrollkästchen *Name* oberhalb der Liste, werden sogar alle Einträge markiert.

Möchten Sie diese Einträge zu einem späteren Zeitpunkt wieder anzeigen? Öffnen Sie das Dialogfeld *Windows Update* (Bild 3.3, unten links) und klicken Sie in der Aufgabenleiste am linken Fensterrand auf den Hyperlink *Ausgeblendete Updates anzeigen*. Dann können Sie die Kontrollkästchen der aufgelisteten Updates markieren und diese Pakete über die Schaltfläche *Wiederherstellen* wieder zur Installation einblenden.

Um ggf. den Überblick zu behalten, was auf dem System installiert ist, können Sie auch den Kontextmenübefehl *Details kopieren* wählen, um den Text des Dialogfelds in die Zwischenablage zu übertragen. Der Inhalt lässt sich dann in ein Textbearbeitungsprogramm einfügen (Menübefehl *Bearbeiten/Einfügen*) und in eine Datei speichern.

#### 3.1.4 Ein Update bricht mit einem Fehler ab

Treten bei Ihnen Fehler beim Einspielen der Updates auf, können verschiedene Ursachen vorliegen. Prüfen Sie, ob bei Ihnen eventuell eine der folgenden Situationen zutrifft:

- Es steht nicht genügend Speicher auf der Festplatte zur Verfügung, und Windows Update kann die betreffenden Pakete nicht mehr herunterladen bzw. zur Installation entpacken. Sorgen Sie für Abhilfe, indem Sie Speicherplatz auf der Festplatte freigeben. Sie können beispielsweise temporäre Dateien über die Datenträgerbereinigung löschen lassen oder die Größe des Papierkorbs über dessen Eigenschaftenseite reduzieren.
- Die Internetverbindung wurde w\u00e4hrend des Downloads getrennt, oder der Benutzer hat das laufende Update \u00fcber die Schaltfl\u00e4che Update abbrechen des Dialogfelds Windows Update abgebrochen. Dies ist kein Beinbruch, da Sie das Fenster Windows Update erneut aufrufen und dann erneut nach Updates suchen lassen k\u00f6nnen.

Sofern eine Fehlermeldung angezeigt wird, können Sie die Microsoft-Supportseite im Internet (http://support.microsoft.com/ph/6527) aufrufen und dort anhand der Fehlernummer recherchieren.

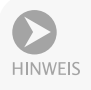

Bei Problemen mit Updates empfiehlt es sich, in der Windows-Hilfe nachzuschlagen. Dort finden Sie ebenfalls Hinweise zur Lösung des Problems. Am einfachsten ist es, wenn Sie den Updateverlauf anzeigen lassen (Bild 3.5) und dort auf den Hyperlink *Probleme bei der Updateinstallation beheben* klicken.

## 3.1.5 Inventarisierung: Was ist bereits bei mir installiert?

Gelegentlich beschäftigt einen als Anwender die Frage, was eigentlich bereits an Aktualisierungen im System eingespielt wurde. Dies gilt umso mehr, wenn man vor einem fremden Rechner sitzt und dort einen schnellen Überblick über die vorhandenen Updates benötigt.

- 1. Rufen Sie das Dialogfeld *Windows Update* (Bild 3.3, unten links) gemäß den obigen Schritten im Abschnitt »So informieren Sie sich über anstehende Updates« auf.
- 2. Wählen Sie in der Aufgabenleiste des Dialogfelds den Hyperlink *Updateverlauf anzeigen* per Mausklick an.

Windows blendet dann das in Bild 3.5 gezeigte Dialogfeld auf dem Desktop ein und listet die gefundenen Updatepakete auf. Gleichzeitig sehen Sie in der Spalte *Status*, ob die Installation erfolgreich abgeschlossen werden konnte. In der Spalte *Wichtigkeit* lässt sich erkennen, ob es sich um wichtige oder empfohlene Updates handelt.

| 🔾 🗢 🖉 « Windows Update 🔸 Updateverlauf anzeigen                                                                                                    |                                                                         | ✓ <sup>4</sup> y Syst                                         | temsteuerung durc                                                  | 2 |
|----------------------------------------------------------------------------------------------------|-------------------------------------------------------------------------|---------------------------------------------------------------|--------------------------------------------------------------------|---|
| Überprüfen Sie den Updateverlauf.                                                                                                    |                                                                         |                                                               |                                                                    |   |
| Sehen Sie in der Spalte "Status" nach, um sicherzustellen, dass alle wichti                                                                                                    | gen Updates er                                                          | folgreich ausgefi                                             | ührt wurden.                                                       |   |
| Probleme bei der Updateinstallation beheben                                                                                                    | pdates.                                                                 |                                                               |                                                                    |   |
| Name                                                                                                    | Status                                                                  | Wichtigkeit                                                   | Installationsdatum                                                 |   |
| Jpdate for Internet Explorer 8 for Windows 7 (KB976749)                                                                                                    | Ausstehend                                                              | Wichtig                                                       | 03.11.2009                                                         | 1 |
| Jpdate für die Kompatibilitätsansichtsliste für Internet Explorer 8 für Wind                                                                                                    | Erfolgreich                                                             | Empfohlen                                                     | 03.11.2009                                                         |   |
|                                                                                                    |                                                                         | F 6.1.1                                                       | 00 11 0000                                                         |   |
| Definition Update for Microsoft Security Essentials - KB972696 (Definition                                                                                                    | Erfolgreich                                                             | Emptohlen                                                     | 03.11.2009                                                         |   |
| Definition Update for Microsoft Security Essentials - KB972696 (Definition<br>Definition Update for Microsoft Security Essentials - KB972696 (Definition                                                                                                    | Erfolgreich<br>Erfolgreich                                              | Empfohlen                                                     | 03.11.2009                                                         |   |
| Definition Update for Microsoft Security Essentials - KB972696 (Definition<br>Definition Update for Microsoft Security Essentials - KB972696 (Definition<br>Definition Update for Microsoft Security Essentials - KB972696 (Definition                                                                                                    | Erfolgreich<br>Erfolgreich<br>Erfolgreich                               | Empfohlen<br>Empfohlen<br>Empfohlen                           | 03.11.2009<br>02.11.2009<br>27.10.2009                             |   |
| Definition Update for Microsoft Security Essentials - KB972696 (Definition<br>Definition Update for Microsoft Security Essentials - KB972696 (Definition<br>Definition Update for Microsoft Security Essentials - KB972696 (Definition<br>Definition Update for Microsoft Security Essentials - KB972696 (Definition                                                                               | Erfolgreich<br>Erfolgreich<br>Erfolgreich<br>Erfolgreich                | Empfohlen<br>Empfohlen<br>Empfohlen<br>Empfohlen              | 03.11.2009<br>02.11.2009<br>27.10.2009<br>26.10.2009               |   |
| Definition Update for Microsoft Security Essentials - KB972696 (Definition<br>Definition Update for Microsoft Security Essentials - KB972696 (Definition<br>Definition Update for Microsoft Security Essentials - KB972696 (Definition<br>Definition Update for Microsoft Security Essentials - KB972696 (Definition<br>Definition Update for Microsoft Security Essentials - KB972696 (Definition | Erfolgreich<br>Erfolgreich<br>Erfolgreich<br>Erfolgreich<br>Erfolgreich | Empfohlen<br>Empfohlen<br>Empfohlen<br>Empfohlen<br>Empfohlen | 03.11.2009<br>02.11.2009<br>27.10.2009<br>26.10.2009<br>24.10.2009 |   |

Bild 3.5: Anzeige der installierten Aktualisierungen

#### 3.1.6 Und wie kriege ich Updates wieder weg?

Gelegentlich kommt es vor, dass eingespielte Updates auf dem Rechner Probleme bereiten – auch Microsoft ist nicht perfekt, und die möglichen Hard- und Softwarekombinationen tun ein Übriges dazu, dass die Aktualisierung gelegentlich zum Lotteriespiel wird. Oder Microsoft hat ein Windows-Programm gegen Ihren Willen aktualisiert. Glücklicherweise lässt sich so etwas meist korrigieren.

- 1. Rufen Sie die Seite *Windows Update* (z. B. über das Suchfeld des Startmenüs) auf, klicken Sie im Fenster auf den Hyperlink *Updateverlauf anzeigen* und wählen Sie im Dialogfeld *Überprüfen Sie den Updateverlauf* (Bild 3.5) den Hyperlink *Installierte Updates*.
- 2. Im Fenster *Installierte Updates* (Bild 3.6) markieren Sie den Eintrag für das unerwünschte Update und klicken dann auf die *Deinstallieren*-Schaltfläche. Anschließend bestätigen Sie die Sicherheitsabfrage, ob das Update wirklich zu entfernen ist.

Die Deinstallation funktioniert dabei genauso wie bei Programmen. Sie benötigen Administratorrechte und müssen die Sicherheitsabfrage der Benutzerkontensteuerung bestätigen, um den Vorgang abzuschließen.

| <ul> <li>V (2) (2) (2) (2) (2) (2) (2) (2) (2) (2)</li></ul> | Programme und Funktionen 🔸 Installierte Updates<br>Update deinstallieren<br>Wählen Sie ein Update aus der Liste aus, und klicken Si<br>um es zu deinstallieren.                                                                                                    | <ul> <li>✓ 4y Installierte Updates du</li> <li>✓ auf "Deinstallieren" oder "Ändern",</li> </ul>                                                                        | Q |
|--------------------------------------------------------------|----------------------------------------------------------------------------------------------------|----------------------------------------------------------------------------------------------------|---|
|                                                              | Organisieren 🔻                                                                                                    |                                                                                                    | Ø |
|                                                              | Name                                                                                                    | Programm                                                                                                    | - |
|                                                              | Microsoft Office 2000 SR-1 Premium (2) Update Update Microsoft Office Ultimate 2007 (18)                                                                                                    | Microsoft Office 2000 SR-1 Premium<br>Microsoft Office 2000 SR-1 Premium                                                                                               |   |
|                                                              | Security Update for Microsoft Office system 2007 (KB.,<br>Security Update for Microsoft Office Word 2007 (KB9.,<br>Security Update for 2007 Microsoft Office System (KB9.,<br>Update for 2007 Microsoft Office System (KB967642)<br>Update for Outlook 2007 Junk Email Filter (KB974810)<br>Security Update for Microsoft Office Excel 2007 (KB96.,,<br>Im | Microsoft Office Ultimate 2007<br>Microsoft Office Ultimate 2007<br>Microsoft Office Ultimate 2007<br>Microsoft Office Ultimate 2007<br>Microsoft Office Ultimate 2007 |   |
|                                                              | Momentan installierte Updates<br>30 Update(s) installiert                                                                                                    | ,                                                                                                    | • |

Bild 3.6: Updates deinstallieren

Die Deinstallation klappt aber nicht bei allen Updates. Hat das Update wichtige Systemdateien ersetzt, wird das betreffende Paket nicht in der Liste *Updates deinstallieren* (Bild 3.6) aufgeführt. Glücklicherweise setzen die Updates vor der Installation einen Systemprüfpunkt. Kommt es nach einem Update zu Problemen und reagiert das System anschließend nicht mehr oder zeigt Fehler? Dann gehen Sie so vor:

- 1. Rufen Sie die Systemwiederherstellung über den Startmenüeintrag Alle Programme/Zubehör/Systemprogramme/Systemwiederherstellung auf und bestätigen Sie die Sicherheitsabfrage der Benutzerkontensteuerung.
- 2. Wählen Sie im Dialogfeld des Wiederherstellungsassistenten (Bild 3.7) den gewünschten Wiederherstellungspunkt aus und setzen Sie das System über die *Weiter*-Schaltfläche auf den Zustand vor der Installation des Updates zurück.

Bei Bedarf (bzw. falls sich Windows bockig zeigt) können Sie hierzu auch im abgesicherten Modus starten. Hinweise zu diesem Thema finden Sie in *Kapitel* 1.

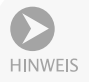

Die Systemwiederherstellung trifft aber so etwas wie eine »Schwarz-Weiß-Entscheidung«. Alles, was nach dem Wiederherstellungspunkt kommt, wird beim Zurücksetzen ins digitale Nirwana geschickt. Haben Sie nach dem Update zum Beispiel weitere Software installiert und bemerken das Problem erst später, hilft die Systemwiederherstellung nicht weiter. Sie können aber mittels der Schaltfläche *Nach betroffenen Programmen suchen* kontrollieren, welchen Einfluss das Zurücksetzen hat. Die Wiederherstellung wird auch nur dann möglich sein, wenn ein Wiederherstellungspunkt existiert. Um sicherzustellen, dass in jedem Fall ein Rollback möglich ist, können Sie vor einem Update manuell einen Wiederherstellungspunkt über die Systemwiederherstellung setzen. Beachten Sie aber, dass durch häufiges Erstellen von Wiederherstellungspunkten die ältesten Einträge gelöscht werden.

| recemenscending des c                                                                     | omputerzustands zum angegebene | en Zeitpunkt                     |
|-------------------------------------------------------------------------------------------|--------------------------------|----------------------------------|
| ie wird ein Wiederherstellu                                                               | ngspunkt ausgewählt?           |                                  |
| tuelle Zeitzone: Mitteleuro                                                               | nëische Zeit                   |                                  |
| Datum und Uhrzeit                                                                         | Beschreibung                   | Тур                              |
| 03.11.2009 13:42:37                                                                       | Windows Update                 | Wichtiges Update                 |
| 03.11.2009 13:41:10                                                                       | Windows Update                 | Wichtiges Update                 |
|                                                                                           | Windows Update                 | Wichtiges Update                 |
| 3.11.2009 08:34:34                                                                        | Windows Lindate                | Wichtiges Update                 |
| )3.11.2009 08:34:34<br>)2.11.2009 07:28:32                                                | windows opdate                 | -                                |
| 33, 11, 2009 08: 34: 34<br>02, 11, 2009 07: 28: 32<br>] W <u>e</u> itere Wiederherstellur | igspunkte anzeigen             | ch betroffenen Programmen suchen |
| 13. 11. 2009 08: 34: 34<br>12. 11. 2009 07: 28: 32<br>Weitere Wiederherstellur            | ngspunkte anzeigen             | ch betroffenen Programmen suchen |

Bild 3.7: Wiederherstellungspunkte von Windows-Updates

#### 3.1.7 Offline-Updateanalyse mit MBSA

Falls Sie mehrere Rechner in einem Netzwerk betreuen, ist es ganz hilfreich, wenn Sie sich lokal über den Updatestatus der Systeme informieren können (ohne sich am jeweiligen System anmelden und die Updateüberprüfung ausführen zu müssen). Zudem ist es nicht immer erwünscht, wenn ein System per Internet Verbindung mit den Microsoft Update-Servern aufnimmt. Man weiß ja nie, welche Daten da so alles über Leitung zu Microsoft gehen. Die Lösung besteht darin, auf Offline-Analysewerkzeuge auszuweichen. Eines dieser Werkzeuge, der »Microsoft Baseline Security Analyzer« (MBSA), kommt sogar von Microsoft selbst. Das Tool gibt Ihnen genaue Auskunft, welche Updates auf dem betreffenden Rechner fehlen, ohne dass der Rechner ständig online gehen muss. Sie können das kostenlose Tool von der Microsoft-Webseite www.microsoft.com herunterladen. Lassen Sie auf den Microsoft-Seiten nach »MBSA 2.1.1« suchen. Wichtig ist, dass mindestens die an Windows 7 angepasste MBSA-Version 2.1.1 verwendet wird.

| 🔒 Microsoft Baseline S                                                                                            | ecurity Analyzer 2.                                                                                           | L                                                              |                                                     | _ • ×                       |
|----------------------------------------------------------------------------------------------------|----------------------------------------------------------------------------------------------------|----------------------------------------------------------------|-----------------------------------------------------|-----------------------------|
| 😌 🗑 🐻 Ba                                                                                                    | <sup>rosoft</sup><br>Iseline Se                                                                               | curity Analyzer                                                |                                                     | Microsoft                   |
| Berichtde<br>Ø Sicherh<br>Schwei                                                                                  | etails für BO<br>eitsbewertung:<br>rwiegendes Risik                                                           | RN - 🕬 👾 (2009-:<br>o (Fehler bei mindestens ein               | 11-03 19:04:58)<br>ner sehr wichtigen Überprüfung.) | E                           |
| Computernan<br>IP-Adresse:<br>Name des Sic<br>Überprüft mit<br>Katalogsynch<br>Sicherheitsup<br>Sottierreihenfolg | ne:<br>berheitsberichts:<br>datum:<br>MBSA-Version:<br>ronisierungsdatu<br>datekatalog:<br>e: Wertung (schled | 03.11.2009 19:04<br>2.1.2112.0<br>m:<br>Microsoft Update       | 6-556                                               |                             |
| Uberprüfungs                                                                                                    | ergebnisse für S                                                                                              | Cherheitsupdates                                               |                                                     |                             |
| 2<br>Vertung                                                                                                    | Developer Tools,<br>Runtimes, and<br>Redistributables-<br>Sicherheits undates                                 | Es fehlt kein Sicherheitsupdate.<br>Gegenstand der Überprüfung | Ergebnisdetails                                     |                             |
| 3                                                                                                    | Office-                                                                                                    | Es fehlt kein Sicherheitsupdate.                               |                                                     |                             |
| 凝 Diesen Bericht <u>d</u> ruc                                                                                     | cken 🗋                                                                                                    | In Zwischenablage <u>k</u> opieren                             | Vorheriger Sicherheitsbericht                       | Nächster Sicherheitsbericht |
|                                                                                                    |                                                                                                    |                                                                |                                                     | OK                          |
|                                                                                                    |                                                                                                    |                                                                |                                                     |                             |

Bild 3.8: Anzeige des Sicherheitsstatus im Microsoft Baseline Security Analyzer

Sobald Sie das Programm installieren, richtet dieses ein Symbol auf dem Desktop ein. Zudem lädt der Analyzer eine Konfigurationsdatei vom Microsoft Update-Server, die Informationen über aktuelle Updates enthält. Diese Datei sollte von Zeit zu Zeit aktualisiert werden – hierzu müssen Sie bei gestartetem Microsoft Baseline Security Analyzer kurzzeitig online gehen.

Rufen Sie den Microsoft Baseline Security Analyzer später auf, kann dieser das lokale System, aber auch andere Rechner in einem Netzwerk einer Analyse unterziehen. Die Rechner im Netzwerk müssen dabei nicht mit dem Internet verbunden sein. Das Tool unterzieht die angegebenen Systeme dabei einem Sicherheitscheck und zeigt die Ergebnisse in einem Bericht an (Bild 3.8). Neben einer Auflistung fehlender Sicherheitsaktualisierungen liefert das Programm auch Aussagen zu Passwort- und Konteneinstellungen. Sie werden z. B. informiert, ob Konten ohne Kennwortschutz vorliegen oder mehrere Administratorkonten aktiviert sind. Über die jeweiligen Links *Ergebnisdetails* der Ergebnisliste lassen sich HTML-Seiten mit Details zu den fehlenden Updates anzeigen.

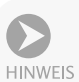

Vermutlich wird der MSBA auf einen gravierenden Sicherheitsmangel hinweisen, wenn Benutzerkonten keine Kennwörter aufweisen. Sie sollten sich die Sicherheitswarnungen also genau ansehen und bewerten, ob die vorgeschlagene Maßnahme für Windows 7 Home Premium relevant ist. Bei Windows 7 Home Premium ist z. B. die Warnung, dass die Kennwörter für Benutzerkonten nie ablaufen, weniger sinnvoll, denn in dieser Betriebssystemvariante hat Microsoft die betreffenden Benutzerkonteneigenschaften schlicht deaktiviert. In meinem Vista-Blog ist unter http://gborn.blogger.de/stories/1129449/ beschrieben, wie sich diese Eigenschaft über eine Hintertür ändern lässt.

# **3.2** Treiberinstallation, alles, was man wissen muss

Windows 7 unterstützt bereits von Haus aus viele aktuelle Geräte. Trotzdem gibt es in der Praxis immer wieder Probleme, weil kein Gerätetreiber gefunden wird oder die Gerätehersteller ihre Hausaufgaben nicht richtig gemacht haben. Nachfolgend finden Sie einige Hinweise rund um das Thema Treiberinstallation.

#### 3.2.1 Es könnte so schön sein ...

Wenn Sie ein neues Gerät am Rechner in Betrieb nehmen, benötigt Windows den dazugehörenden Treiber. Im Idealfall unterstützt Windows das Gerät durch interne Treiber. Dann wird das Gerät nach dem Einbau bzw. nach dem Anschluss an einer USB-Buchse erkannt, und die Treiber werden automatisch installiert.

| Nehmen Sie Kontakt zum Hersteller au                   | , um Hilfe zur Geräteinstallation zu erhalten.        |
|--------------------------------------------------------|-------------------------------------------------------|
| Realtek RTL8029 PCI Ethernet NIC<br>Netzwerkcontroller | Verwendung jetzt möglich                              |
|                                                        |                                                       |
| Wie soll vorgegangen werden, wenn da                   | s Gerät nicht korrekt installiert wurde?              |
| <u>Wie soll vorgegangen werden, wenn da</u>            | s Gerät nicht korrekt installiert wurde? Schließen    |
| Wie soll vorgegangen werden, wenn da                   | s Gerät nicht korrekt installiert wurde? Schließen    |
| Wie soll vorgegangen werden, wenn da                   | s Gerät nicht korrekt installiert wurde?<br>Schließen |

Bild 3.9: Anzeige bei der Geräteinstallation

Sie werden über den Ablauf der Treiberinstallation durch eine QuickInfo informiert. Wird das Symbol im Infobereich angeklickt, zeigt Windows ein Dialogfeld mit dem Status der Treiberinstallation (Bild 3.9, oben). Kann Windows keinen Treiber finden, wird dies im betreffenden Dialogfeld oder bei ausgeblendetem Dialogfeld über eine QuickInfo angezeigt.

Bei der Geräteinstallation kann Windows automatisch nach Treibern in Windows Update suchen. Ist die Suche nach Treibern in Windows Update abgeschaltet? Öffnen Sie über das Startmenü die Systemsteuerung und tippen Sie in das Suchfeld den Text »Erweiterte Systemeinstellungen« ein. Anschließend klicken Sie auf den Befehl *Erweiterte Systemeinstellungen anzeigen*, bestätigen die Benutzerkontensteuerung und wechseln im Eigenschaftenfenster *Systemeigenschaften* zur Registerkarte *Hardware*. Klicken Sie auf die Schaltfläche *Geräteinstallationseinstellungen*. Alternativ können Sie auch das Ordnerfenster *Geräte und Drucker* per Startmenü öffnen, in der linken unteren Fensterecke das Computersymbol per Rechtsklick anwählen und dann den Kontextmenübefehl *Geräteinstallationseinstellungen* verwenden (Bild 3.10, Hintergrund). In beiden Fällen lässt sich in einem Dialogfeld *Geräteinstallationseinstellungen* über Optionsfelder vorgeben (Bild 3.10, oben), ob zu installierende Treibersoftware vom Benutzer ausgewählt oder automatisch installiert werden soll.

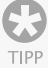

| 00                  | Soll Windows Treibersoftware und<br>heruntladen? | d realistische Symbole für die Geräte |
|---------------------|--------------------------------------------------|---------------------------------------|
| Gerät hir<br>Drucke |                                                  | uswählen                              |
| An                  | 7                                                | Änderungen speichern     Abbrecher    |
| 2007 gende          | Region und Sprache<br>Systemeigenschaften        | KX KX Document<br>(USB-Netz) Writer   |
| Geräte              | Geräteinstallationseinstellungen                 |                                       |
|                     | Energieoptionen<br>Windows Update                |                                       |
| PnP-Me              | Einwählnetzwerk                                  |                                       |
| or<br>(Standa       | Verknüpfung erstellen                            |                                       |
| (Standa             |                                                  |                                       |
|                     | Problembehandlung                                |                                       |

Bild 3.10: Updatemodus für Treiber anpassen

#### 3.2.2 Kein Treiber gefunden, was nun?

In der täglichen Praxis kommt es jedoch häufiger vor, dass Windows keinen Treiber findet. Um zu kontrollieren, ob Treiber fehlen oder Probleme bereiten, können Sie den Geräte-Manager oder das Fenster *Geräte und Drucker* verwenden.

- Geben Sie in das Suchfeld des Startmenüs den Text »Geräte« ein und klicken Sie dann auf den Befehl Geräte-Manager, um das entsprechende Programm zu starten.
- Alternativ können Sie im Startmenü den Befehl Geräte und Drucker anklicken, um das zugehörige Fenster zu öffnen.

In beiden Programmfenstern sehen Sie sofort, ob Geräteprobleme vorliegen. Die Gerätesymbole sind in diesem Fall mit einem gelben Dreieck und einem Ausrufezeichen versehen (Bild 3.11).

Im Fenster *Geräte und Drucker* reicht es, das als fehlerhaft aufgeführte Gerät mit einem Rechtsklick anzuwählen und den Befehl *Problembehebung* zu verwenden. Ein Assistent startet und analysiert das Problem. Dabei werden im Idealfall auch fehlende Treiber nachinstalliert. Um gezielt Treiber für Geräte zu aktualisieren oder zu installieren, sollten Sie aber den Geräte-Manager verwenden.

- 1. Wählen Sie im Geräte-Manager (Bild 3.11, Hintergrund) das als fehlerhaft aufgeführte Gerät mit einem Doppelklick an.
- 2. Im angezeigten Eigenschaftenfenster (Bild 3.12, links) wählen Sie auf der Registerkarte *Allgemein* die Schaltfläche *Einstellungen ändern* und bestätigen anschließend die Sicherheitsabfrage der Benutzerkontensteuerung.
- 3. Danach können Sie die auf der Registerkarte freigegebene Schaltfläche *Treiber aktualisieren* anwählen. Oder Sie wechseln zur Registerkarte *Treiber* (Bild 3.12, rechts) und klicken dort auf die Schaltfläche *Treiber aktualisieren*.

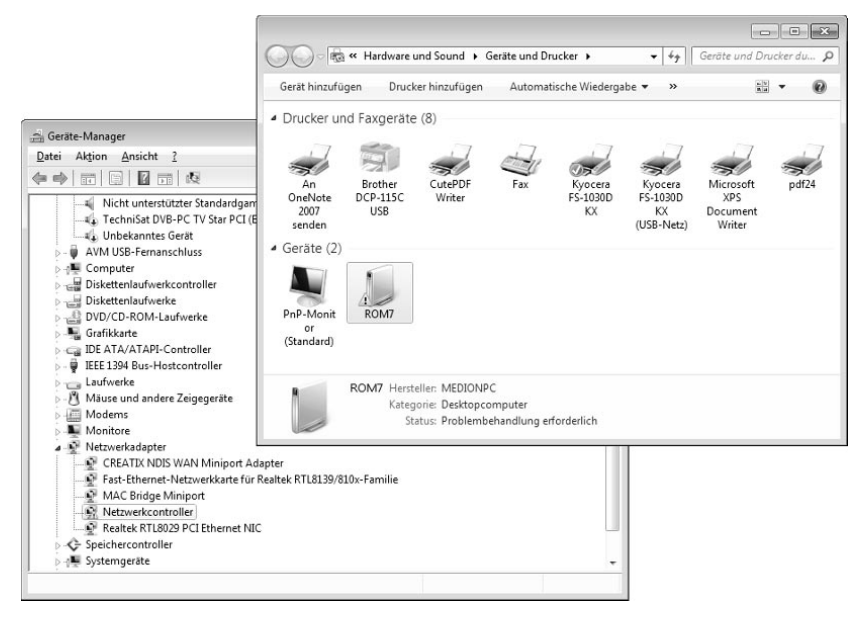

#### Bild 3.11: Anzeige von Geräteproblemen

Anschließend befolgen Sie die Anweisungen des Assistenten, der Sie durch die Schritte zur Treiberinstallation führt.

| jenschaften von Netzwerkcontroller                                                        | Allgemein            | eiber Details  | Ressourcen                                                                                                    |
|-------------------------------------------------------------------------------------------|----------------------|----------------|----------------------------------------------------------------------------------------------------|
| Vigemein Treiber Details Ressourcen                                                       | Net Net              | zwerkcontrolle | r                                                                                                    |
| Netzwerkcontroller                                                                        | Tre                  | iberanbieter:  | Unbekannt                                                                                                    |
| Gerätetyp: Netzwerkada                                                                    | Tre                  | iberdatum:     | Nicht verfügbar                                                                                                    |
| Hersteller: Unbekannt                                                                     | Tre                  | iberversion:   | Nicht verfügbar                                                                                                    |
| Ort: PCI-Bus 2, Ge                                                                        | Sig                  | naturgeber:    | Nicht digital signiert                                                                                               |
| Gerätestatus                                                                              | Treiberg             | details E      | Einzelheiten über Treiberdateien anzeigen                                                                            |
| Dieses Gerät ist nicht richtig konfiguriert.<br>Die Geräteinstanz kann nicht erstellt wer | Treiber <u>a</u> ktu | alisieren]     | Freibersoftware für dieses Gerät aktualisieren                                                                       |
| vorhanden ist.                                                                            | Vorheriger           | Treiber n      | /orherigen Treiber verwenden, falls das Gerät<br>nach der Treiberaktualisierung nicht<br>ordnungsgemäß funktioniert. |
| Gerät zu finden.                                                                          | D <u>e</u> aktiv     | vieren [       | Das ausgewählte Gerät deaktivieren.                                                                                  |
|                                                                                           | <u>D</u> einsta      | llieren        | Freiber deinstallieren (Erweitert)                                                                                   |
| 🛞 Einstellungen ändem                                                                     |                      |                | OK Abbrecht                                                                                                    |

Bild 3.12: Treiber aktualisieren

#### 3.2.3 Wie finde ich die benötigten Treiber?

Das Schreckensszenario für den Anwender ist, wenn Windows keine Treiber für ein Gerät findet. Hier eine Strategie, nach der Sie vorgehen sollten, um die Installation doch noch über die Bühne zu bekommen:

- Versuchen Sie zunächst herauszufinden, ob der Hersteller dem Gerät eine Installationsanleitung beigelegt hat. Auch wenn es oft nur eine Seite ist, kann dies hilfreich sein. Gelegentlich finden Sie die Anleitung auch als Datei (Textdatei, HTML-Dokument, PDF-Dokument) auf der CD/DVD zum Gerät. Existiert eine solche Anleitung, lesen Sie nach, ob vor dem Einbau der Hardware zuerst eine Software zu installieren ist. In diesem Fall wird die Treiberinstallation nur klappen, wenn Sie die vom Hersteller vorgegebene Reihenfolge einhalten.
- Einige Hersteller legen ein Installationsprogramm für die Treiber bei, das diese aus einem Archiv entpackt und dann installiert. In diesem Fall legen Sie die Treiber-CD/DVD ein und starten dieses Installationsprogramm, das Sie durch die erforderlichen Schritte zum Einrichten des Geräts führt. Wichtig ist, dass das Installationsprogramm mit administrativen Berechtigungen ausgeführt wird (also die Sicherheitsabfrage der Benutzerkontensteuerung erscheint).
- Hat der Hersteller keinen Windows-Treiber beigelegt, prüfen Sie im Internet oder fragen Sie beim Händler nach, ob es bereits aktualisierte Treiber gibt. Oft ist es so, dass auf den Datenträgern noch alte Fassungen ausgeliefert werden, weil die Verweilzeit zwischen Herstellung und Verkauf der Produkte einige Zeit betragen kann. Häufig haben die Entwickler dann bereits neue Treiber im Internet zum Download bereitgestellt. Verwenden Sie ggf. Suchmaschinen, um die betreffenden Internetseiten aufzuspüren.

Microsoft bietet auf der Internetseite support.microsoft.com/default.aspx?scid= fh;DE;Treiber eine ganze Linkliste zu Herstellerseiten an, auf denen sich ggf. auch Treiber herunterladen lassen.

Wird ein unbekanntes Gerät im Geräte-Manager angezeigt, gilt es zuerst herauszufinden, um welche Art von Gerät es sich handelt. Die Gerätehersteller versehen die Komponenten mit einer Geräte-ID, die durch Windows ausgelesen und zur Treiberinstallation verwendet wird. Wenn Sie im Eigenschaftenfenster des unbekannten Geräts zur Registerkarte *Details* wechseln, können Sie über das Listenfeld verschiedene Geräteinformationen abrufen (Bild 3.13).

|          | Treiber   | Details Re | essourcen |           |       |  |
|----------|-----------|------------|-----------|-----------|-------|--|
|          | Netzwerkc | ontroller  |           |           |       |  |
|          |           |            |           |           |       |  |
| Eigensch | aft       |            |           |           |       |  |
| Hardwa   | re-IDs    |            |           |           |       |  |
| Wert     |           |            |           |           |       |  |
| PCI\VE   | N 1397&D  | EV 2BD0&   | SUBSYS 2  | BD01397&R | EV 02 |  |
| PCI\VE   | N_1397&D  | EV_2BD0&   | SUBSYS_2  | BD01397   |       |  |
| DODA     | N_1397&D  | EV_2BD0&   | CC_028000 |           |       |  |
| PUINE    | N 12079D  | EV_2BD0&   | CC_0280   |           |       |  |
| PCI\VE   | IN_13370D |            |           |           |       |  |

Bild 3.13: Gerätedetails abfragen

Die im Feld *Wert* aufgeführten Details lassen sich mit der Maus markieren und über das Kontextmenü in die Windows-Zwischenablage übernehmen. Sie können dann z. B. die Hardware-IDs verwenden, um über Suchmaschinen weitere Details zum unbekannten Gerät herauszufinden. Ist das Gerät ermittelt, können Sie anschließend gezielt nach passenden Treibern suchen.

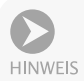

Bei älteren Geräten werden möglicherweise keine Windows 7-Treiber mehr bereitstehen. In diesem Fall sollten Sie nach Treibern für Windows Vista oder Windows XP suchen und diese herunterladen. Bis auf Ausnahmen (z. B. WIA-Treiber für Digitalkameras oder Scanner, siehe Seite 96) funktionieren oft die Windows XP-Varianten. Sofern Sie aber mit einer 64-Bit-Version von Windows 7 arbeiten, ist es wichtig, dass signierte 64-Bit-Treiber bereitstehen (siehe Seite 92). Treiber für eine 32-Bit-Version von Windows 7 werden nicht funktionieren.

#### 3.2.4 Treiberinstallation, viele Wege führen nach Rom

Kann Windows keinen Treiber in der internen Datenbank finden, fragt der Assistent in einem separaten Dialogfeld (Bild 3.14, unten) nach, wie vorzugehen ist. Der Befehl *Automatisch nach aktueller Treibersoftware suchen* wird Sie nur in den seltensten Fällen weiterbringen, da dieser Schritt ja bereits durch Windows ausgeführt wurde.

|                                                                                 |                                                                                                    | ×                                             |
|---------------------------------------------------------------------------------|----------------------------------------------------------------------------------------------------|-----------------------------------------------|
| G                                                                               | Treibersoftware aktualisieren - Netzwerkcontroller                                                                                                    |                                               |
|                                                                                 | Auf dem Computer nach Treibersoftware suchen                                                                                                    |                                               |
|                                                                                 | An diesem Ort nach Treibersoftware suchen:                                                                                                    |                                               |
|                                                                                 | volackopyrteider.vte2000                                                                                                    | <u>Durchsuchen</u>                            |
| Treibersoftwar                                                                  | Aus einer Liste von Gerätetreibern auf dem Cor<br>Diese Liste enthält installierte Treibersoftware, die mit diesem<br>aus derselben Kategorie stammen.                    | nputer auswählen<br>Gerät kompatibel sind und |
| Wie möchten                                                                     |                                                                                                    | Weiter Abbrechen                              |
| <u>A</u> utomatisch<br>Auf dem Comput<br>Gerät gesucht, so<br>deaktiviert wurde | nach aktueller Treibersoftware suchen<br>er und im Internet wird nach aktueller Treibersoftware für das<br>fern das Feature nicht in den Geräteinstallationseinstellungen |                                               |
| Auf dem Com<br>Treibersoftware n                                                | nputer nach T <u>r</u> eibersoftware suchen.<br>nanuell suchen und installieren.                                                                                          |                                               |
|                                                                                 |                                                                                                    |                                               |

Bild 3.14: Dialogfelder zur automatischen Suche nach Treibersoftware

Besitzen Sie eine Treiber-CD oder haben Sie ein Treiberpaket aus dem Internet heruntergeladen, wählen Sie den Befehl *Auf dem Computer nach Treibersoftware suchen* (Bild 3.14, unten). Dann zeigt der Assistent das in Bild 3.14, oben, sichtbare Dialogfeld.

- Wählen Sie zuerst die Schaltfläche Durchsuchen und stellen Sie anschließend im angezeigten Dialogfeld den Pfad zum Ordner mit den Treibern ein. Das Kontrollkästchen Unterordner einbeziehen sollte markiert sein.
- Dann startet die Weiter-Schaltfläche des Dialogfelds die Suche nach passenden Treibern im angegebenen Ordner und dessen Unterordnern. Enthalten diese Windows 7-Treiber für das Gerät, werden diese installiert.

Bei älteren Treibern (für Windows XP oder älter) klappt die automatische Suche nach dem Treiber eventuell nicht. Windows meldet dann, dass kein Treiber gefunden wurde (z. B. weil die zur Installation der Treiber verwendeten *.inf*-Dateien keine Kennung für die Geräteklasse enthalten). In diesem Fall sollten Sie folgendermaßen vorgehen, um den Treiber zwangsweise zu installieren.

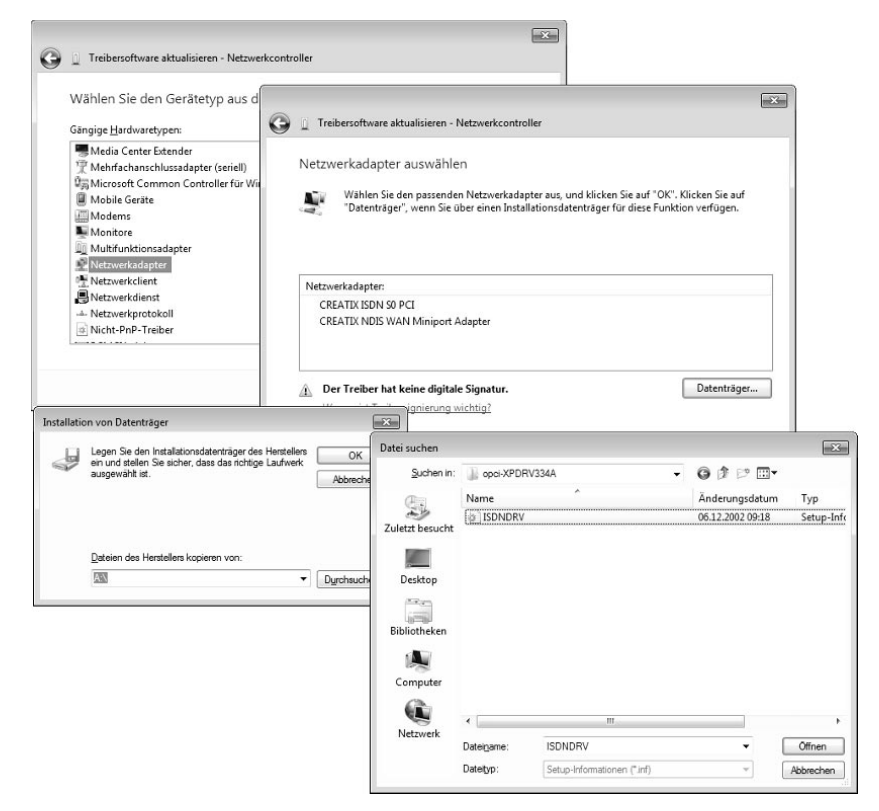

Bild 3.15: Dialogfelder zur Treiberinstallation

- 1. Klicken Sie im Dialogfeld des Assistenten auf den Befehl *Aus einer Liste von Gerätetreibern auf dem Computer auswählen* (Bild 3.14, oben).
- 2. Dann erscheint das Dialogfeld aus Bild 3.15, oben links, und Sie müssen eine Geräteklasse auswählen. Über die *Weiter*-Schaltfläche geht es zu den nächsten Dialogfeldern.

- 3. Im Dialogfeld aus Bild 3.15, oben rechts, klicken Sie auf die Schaltfläche *Datenträger* und wählen dann über die angezeigten Dialogfelder den Ordner sowie die *.inf*-Datei zur Treiberinstallation aus Bild 3.15, unten.
- 4. Wenn die Dialogfelder zur Auswahl des Treibers geschlossen wurden, sollten die kompatiblen Geräte aufgeführt werden (Bild 3.15, oben rechts). Sie können dann ein Gerät anklicken und die Installation über die *Weiter*-Schaltfläche anstoßen.

Mit etwas Glück lässt sich der Treiber unter Windows 7 installieren und funktioniert sogar. Auf diese Weise habe ich sehr alte Netzwerkkarten (Realtek 8029) oder Creatix SO-ISDN-Karten in Windows 7 eingebunden.

Gelegentlich ist es etwas kompliziert, zu den Dialogfeldern des Assistenten zur Treiberinstallation zu gelangen. Auf meinem Testsystem werden z. B. deinstallierte Geräte wie eine ältere Netzwerkkarte nicht mehr angezeigt, und bei anderen Geräten installiert Windows automatisch den Treiber vom zuletzt angegebenen Speicherort. Sie können aber in das Suchfeld des Startmenüs den Befehl *hdwwiz.exe* eintippen und <u>Enter</u> drücken. Dann startet nach Bestätigung der Sicherheitsabfrage der Benutzerkontensteuerung der aus früheren Windows-Versionen bekannte Assistent zur Hardwareinstallation und führt Sie in mehreren Dialogfeldern durch die Installation. Sie können nach Hardwarekomponenten suchen lassen oder die Installation gezielt über den Gerätetyp vornehmen.

#### **Treiber nicht signiert?**

Versuchen Sie, einen Treiber zu installieren, der keine Signatur aufweist, schlägt Windows Alarm (Bild 3.16). Einmal besteht natürlich die Gefahr, dass der Treiber nicht richtig funktioniert und die Stabilität des Betriebssystems negativ beeinflusst.

Die größere Gefahr sieht Microsoft aber in der Tatsache, dass Treiber aus unbekannter Quelle auch Funktionen zur Datenspionage enthalten können. Dies ist nicht von der Hand zu weisen, wenn man an die Vielzahl der Internetseiten denkt, die Treiberupdates zu allem und jedem anbieten. Wenn Sie allerdings einen unsignierten Treiber von der Webseite eines bekannten Herstellers herunterladen, ist die Gefahr, mit der Datei auch Schadfunktionen einzuschleppen, begrenzt.

Nutzen Sie eine 32-Bit-Version von Windows, sollten Sie im Dialogfeld Windows-Sicherheit (Bild 3.16) versuchsweise auf den Befehl Diese Treibersoftware trotzdem installieren klicken, um die Installation fortzusetzen. Windows wird dann den Treiber installieren. Spätestens nach dem nächsten Systemneustart heißt es dann, das betreffende Gerät zu testen. Funktioniert alles, haben Sie Glück gehabt.

Verwenden Sie dagegen eine 64-Bit-Version von Windows, geht ohne signierte Treiber standardmäßig nichts. Sie können lediglich versuchen, beim Windows-Start die erweiterten Startoptionen mit der Funktionstaste F8 aufzurufen und dann die Option Erzwingen der Treibersignatur deaktivieren ausprobieren. Weiterhin kann mit dem in Kapitel 1 erwähnten EasyBCD über die Option Allow unsigned driver installation ... das entsprechende Bootflag permanent gesetzt werden.

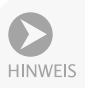

Achten Sie beim Kauf neuer Geräte darauf, dass diese über Windows 7-Treiber verfügen. Reklamieren Sie ggf. beim Verkäufer, wenn keine Windows 7-Treiber beiliegen, und beschweren Sie sich ggf. auch beim Hersteller. Notfalls ist es besser, ein paar Euro mehr auszugeben und ein Gerät eines Herstellers zu kaufen, der entsprechende Treiber beilegt. Dies gilt insbesondere, falls Sie auf die 64-Bit-Version von Windows 7 umsteigen möchten.

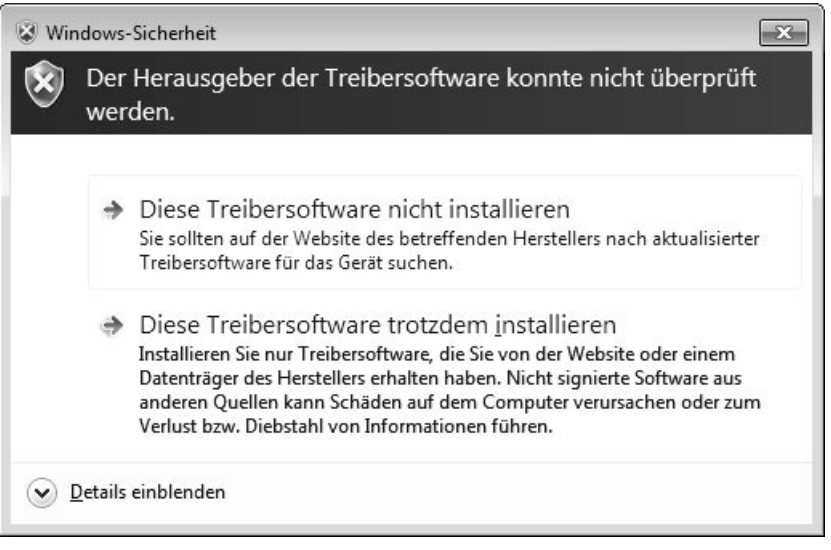

Bild 3.16: Warnung bei der Installation unsignierter Treiber

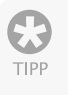

Zur schnellen Überprüfung eines Systems auf installierte unsignierte Treiber können Sie die Ereignisanzeige von Windows nutzen. Im Zweig Anwendungsund Dienstprotokolle/Microsoft/Windows/CodeIntegrity zeigt Windows eine Warnung an, wenn ein unsignierter Treiber (als Kernelmodul angezeigt) geladen wird.

#### 3.2.5 Wenn ein Treiber Probleme macht

Hat es mit der Installation nicht so ganz geklappt, und funktioniert das Gerät mit dem benutzten Treiber nicht? Kommt es zu Abstürzen, oder spinnt das betreffende Gerät? Dann müssen Sie über den Geräte-Manager prüfen, ob das Gerät mit einem Problem gemeldet wird, und dann ggf. den Treiber entfernen oder aktualisieren.

- 1. Geben Sie in das Suchfeld des Startmenüs »Gerät« ein und wählen Sie den Befehl *Geräte-Manager*.
- 2. Kontrollieren Sie anschließend in der Geräteliste, ob dort Einträge mit fehlenden Treibern oder deaktivierten Geräten vorhanden sind.

Treten bei einem Gerät Probleme auf, wird dies direkt durch eine Anzeige im Gerätesymbol signalisiert. In Bild 3.17, links, ist dies bei einem Netzwerkcontroller und bei einem unbekannten Gerät der Fall.

- Ein gelbes Dreieck mit Ausrufezeichen signalisiert, dass kein Treiber für das betreffende Gerät gefunden bzw. installiert wurde oder dass es beim Treiber zu Problemen kommt.
- Ein nach unten zeigender Pfeil im Gerätesymbol steht für deaktivierte Geräte, die dann auch nicht funktionieren können. Diese Geräte sind im Computer vorhanden und belegen ggf. Ressourcen. Lediglich der Treiber wird dann nicht geladen.

#### Kapitel 3 Treiberinstallation, alles, was man wissen muss

| 🚔 Geräte-Manager                                                                                                    |                                                                                                    |
|----------------------------------------------------------------------------------------------------|----------------------------------------------------------------------------------------------------|
| <u>D</u> atei Ak <u>t</u> ion <u>A</u> nsicht <u>?</u>                                                                                                    |                                                                                                    |
|                                                                                                    |                                                                                                    |
| CMI8738/C3DX PCI Audio Device<br>Nicht unterstützter Standardgamepor<br>TechniSat DVB-PC TV Star PCI (BDA)                                                         | Figenschaften von Netzwerkcontroller         Allgemein       Treiber         Details       Ressourcen         Image: Second Second Sec |
| <ul> <li>↓ IEEE 1394 Bus-Hostcontroller</li> <li>↓ Laufwerke</li> <li>↓ Mäuse und andere Zeigegeräte</li> <li>↓ Mödems</li> <li>↓ Monitore</li> </ul>              | Gerätestatus<br>Dieses Gerät ist nicht richtig konfiguriert. (Code 1)                                                                                                    |
| Netzwerkadapter     CREATIX NDIS WAN Miniport Adapte     Sectatix NDIS WAN Miniport Adapte     Mac Estidge Miniport     MAC Bridge Miniport     Netzwerkcontroller | Klicken Sie auf "Treiber aktualisieren", um einen Treiber für dieses<br>Gerät zu finden.                                                                                                    |
| Realtek RTL8029 PCI Ethernet NIC                                                                                                    | Einstellungen ändem     OK Abbrechen                                                                                                    |

Bild 3.17: Anzeige von Geräteproblemen im Geräte-Manager

Wird ein Problem bei einem Gerät angezeigt, können Sie dieses per Doppelklick anwählen. Dann erscheint ein Eigenschaftenfenster, auf dessen Registerkarte *Allgemein* meist die Fehlercodes und Erläuterungen mit Hinweisen auf das Problem angezeigt werden (Bild 3.17, rechts). Zum Anpassen der Einstellungen wählen Sie die Schaltfläche *Einstellungen ändern* und bestätigen die Sicherheitsabfrage der Benutzerkontensteuerung. Anschließend wechseln Sie im Eigenschaftenfenster zur Registerkarte *Treiber* und nehmen über die angezeigten Schaltflächen (Bild 3.18, links) die erforderlichen Anpassungen vor.

- Wurde kein Treiber installiert oder ist dieser fehlerhaft, wählen Sie die Schaltfläche Treiber aktualisieren auf der Registerkarte Treiber. Sie gelangen dann zu den oben beschriebenen Dialogfeldern, in denen Sie die Treiberinstallation erneut durchführen und einen aktuelleren Treiber auswählen können. Nach der Aktualisierung müssen Sie eventuell das System neu starten (abhängig vom Treiber). Danach sollten Sie die Gerätefunktionen testen, um Probleme möglichst schnell aufzudecken.
- Ist bei der Aktualisierung eines Gerätetreibers etwas schiefgelaufen und das Gerät funktioniert nicht mehr bzw. es kommt gar zu Systemabstürzen? Wählen Sie auf der Registerkarte *Treiber* die dann freigegebene Schaltfläche *Vorheriger Treiber* (Bild 3.18, links). Windows wird daraufhin den neu installierten Treiber gegen die gesicherte vorherige Fassung austauschen. Die zweite Möglichkeit besteht darin, das System über die Systemwiederherstellung auf einen früheren Zeitpunkt zurückzusetzen. Diese Option ist eventuell auch bei einem nicht startenden System über die Computerreparaturoptionen (siehe *Kapitel 1*) verfügbar.

| iaonachaftan yan Notay                              | orkcontroll                             | Deinstallation des Geräts bestätigen                                                    |
|-----------------------------------------------------|-----------------------------------------|-----------------------------------------------------------------------------------------|
| Allgemein Treiber Deta                              | ils Ressou                              | Realtek RTL8029 PCI Ethemet NIC                                                         |
| Netzwerkcontroller                                  |                                         | Wamung: Sie sind dabei, das Gerät aus der Systemkonfiguration<br>zu deinstallieren.     |
| Treiberanbieter<br>Treiberdatum:<br>Treiberversion: | : Unbeka<br>Nicht v<br>Nicht v          | Die Treibersoftware für dieses Gerät löschen.                                           |
| Signaturgeber:                                      | Nicht d                                 | OK Abbrechen                                                                            |
| Treiberdetails                                      | Einzelheiter                            | n über Treiberdateien anzeigen                                                          |
| Treiber <u>a</u> ktualisieren                       | Treibersoftv                            | ware für dieses Gerät aktualisieren                                                     |
| Vorheriger Treiber                                  | Vorherigen<br>nach der Tr<br>ordnungsge | Treiber verwenden, falls das Gerät<br>Treiberaktualisierung nicht<br>emäß funktioniert. |
| Deaktivieren                                        | Das ausgewählte Gerät deaktivieren.     |                                                                                         |
| Deinstallieren                                      | Treiber dein                            | nstallieren (Erweitert)                                                                 |
|                                                     |                                         | OK Abbrechen                                                                            |

Bild 3.18: Registerkarte Treiber und Deinstallationsdialogfeld

Um den Treiber des Geräts zu entfernen, klicken Sie auf der Registerkarte *Treiber* auf die Schaltfläche *Deinstallieren*. Anschließend ist dieser Schritt in einem zweiten Dialogfeld (Bild 3.18, oben rechts) über die *OK*-Schaltfläche zu bestätigen. Je nach Treiber enthält das Dialogfeld noch ein Kontrollkästchen *Die Treibersoftware für dieses Gerät löschen*, welches Sie zum Entfernen der Treiberdateien markieren müssen. Bauen Sie das Gerät mit dem entfernten Treiber aus, um eine spätere erneute Treiberinstallation zu verhindern.

Wird kein Treiber gefunden oder gibt es Probleme, können Sie das Gerät über die Schaltfläche *Deaktivieren* der Registerkarte *Treiber* deaktivieren. Bei Bedarf lässt sich dies mittels der Schaltfläche *Aktivieren* der gleichen Registerkarte rückgängig machen. Auf diese Weise habe ich z. B. ein unbekanntes Gerät mit der ID PNPB006 deaktiviert. Es handelt sich um den Midi-Port, der einen NVIDIA nForce Midi UART-Treiber benötigt. Da die Midi-Schnittstelle seit Windows Vista nicht mehr unterstützt wird, stellt der Hersteller auch keine aktualisierten Treiber mehr bereit.

#### 3.2.6 Noch ein paar Treibertipps gefällig?

An dieser Stelle möchte ich Ihnen noch einige Hinweise zu Treibern bei verschiedenen Gerätekategorien geben. Dies betrifft sowohl die Möglichkeit zur Verwendung älterer Windows XP-Treiber als auch Probleme, die bei bestimmten Gerätekategorien in Zusammenarbeit mit Windows-Funktionen auftreten können.

#### Treiber für DVB-TV-Karten

TV-Karten für den Fernsehempfang sind sehr populär und das Windows Media Center unterstützt den digitalen (DVB-T) Fernsehempfang. Falls Sie eine DVB-Karte (DVB steht für Digital Video Broadcasting) in Windows verwenden möchten, ist es wichtig, dass der Hersteller der Karte einen BDA-Treiber (möglichst für Windows 7) bereitstellt. Das Kürzel BDA steht für Broadcast Driver Architecture, ein Standard, den Microsoft zur Anbindung digitaler DVB-Karten definiert hat. Für ältere TV-Karten existieren jedoch nur WDM-Treiber, die sich unter Windows 7 nicht einsetzen lassen (zumindest dann nicht, wenn eine Anbindung an das Windows Media Center geplant ist). Für einige DVB-T-Empfänger (z. B. mit dem Afatech 901x-Empfangschip) enthält Windows 7 sogar bereits Treiber. Bei DVB-S (Satellit) benötigen Sie für das Windows Media Center neben BDA-Treibern noch spezielle Zusatzkomponenten (Frequenzmapper zum Umsetzen der DVB-S-Transponderwerte auf die DVB-T-Frequenztabellen) des Herstellers.

#### Treiber für Digitalkameras und Scanner

Besitzen Sie einen Scanner oder eine Digitalkamera, die Sie anschließen möchten? Viele Kamerahersteller bieten Transfersoftware an, die Fotodateien per USB-Kabel von der Kamera in Windows importieren kann. Windows 7 (und die Windows Live Fotogalerie) verfügt ebenfalls über einen Importassistenten, der durch Treiber unterstützt werden muss. Ähnliches gilt für Scanner, die über die USB-Schnittstelle an den Rechner angeschlossen und in Windows eingebunden werden sollen. Um solche Geräte aus dem Betriebssystem oder von Software ansprechen zu können, gibt es zwei Treiberstandards:

- Twain-Schnittstelle: Bei der Twain-Schnittstelle handelt es sich um einen herstellerübergreifenden Standard, der Grafikanwendungen die Daten des Scanners oder der Digitalkamera bereitstellt. Startet der Benutzer den Scan bzw. Bildimport über die Twain-Schnittstelle, ruft das Grafikprogramm den Twain-Treiber auf. Dieser blendet ein Bedienfenster im Vordergrund ein und übernimmt die Gerätesteuerung. Anschließend werden die Bilddaten an die betreffende Anwendung weitergereicht.
- WIA-Schnittstelle: Das Kürzel WIA steht für Windows Image Acquisition, eine Schnittstelle, die ebenfalls durch Microsoft definiert wurde. Diese wird bereits seit Windows ME unterstützt und ermöglicht das direkte Ansprechen des Scanners bzw. der Digitalkamera über Importassistenten des Betriebssystems.

Um von Windows 7 aus auf die Geräte zuzugreifen, muss ein WIA-Treiber bereitstehen. Das Problem bei WIA-Treibern besteht darin, dass Microsoft deren Funktionalität ab Windows Server 2003 neu definiert hat (konkret wurde der WIA-Dienst von »Local System« auf »Local Service« geändert). WIA-Treiber funktionieren nur dann, wenn diese vom Hersteller für Windows Vista bzw. Windows 7 entwickelt wurden. Für Windows XP entwickelte WIA-Treiber lassen sich ggf. zwar installieren, funktionieren aber nicht.

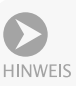

Im besten Fall lässt sich die Herstellersoftware für Windows XP unter Windows 7 installieren (eventuell müssen Sie zur Installation den Kompatibilitätsmodus über die Eigenschaften der betreffenden Setup-Datei verwenden). Dann gibt es zumindest eine Chance, dass die Twain-Schnittstelle funktioniert und sich ein Scanner wenigstens aus Grafikanwendungen ansprechen lässt. Die andere Möglichkeit besteht darin, unter Windows 7 Home Premium eine virtuelle Maschine mit Windows XP einzurichten und zu testen, ob dort ein USB-Scanner durch entsprechende WIA-Treiber unterstützt wird (siehe auch Abschnitt »Virtualisierung in Windows 7 Home Premium« in *Kapitel 4*). Stehen Sie noch vor dem Kauf einer Digitalkamera? Dann achten Sie darauf, dass diese einen USB-Anschluss besitzt und den Standard Mass Storage Class unterstützt. Schließen Sie eine solche Kamera an den USB-Port an, wird diese unter Windows als zusätzliches Wechsellaufwerk erkannt und ohne weitere Treiber eingebunden. Sie halten sich damit viele Probleme vom Leib. Bei preiswerten Digitalkameras besteht die Lösung darin, auf Speicherkartenleser zurückzugreifen, da diese in der Regel keine Treiber benötigen.

#### Alte Netzwerkkarten

Ein anderes Problemkind stellen Netzwerkkarten dar. Erkennt Windows die eingebaute Karte nicht, ist guter Rat teuer. In den vergangenen Jahren wurden z. B. viele PnP-Netzwerkkarten mit Realtek RTL8029-Chip verkauft. Leider bietet Windows 7 keine Treiberunterstützung mehr für diese Karte. Sie können zwar wie oben beschrieben vorgehen, um die Gerätekategorie *Netzwerkadapter* zu wählen. Allerdings besitzt diese keine Einträge für die betreffende Grafikkarte. Sie können aber einen Windows XP-Treiber (NE2000-Treiber) für die Karte aus dem Internet herunterladen und dann unter Windows 7 installieren. Auf diese Weise habe ich die Netzwerkkarte auf einem meiner Testsysteme ohne weitere Probleme zum Funktionieren gebracht.

**O** ACHTUNG Bei manchen Geräten haben die Hersteller geschlampt und die Deinstallationsroutinen unsauber gestaltet. Dies führt dann dazu, dass das Gerät sich nur einmal installieren lässt. In diesem Fall muss die Registrierung vor der erneuten Installation des Treibers zunächst gesäubert werden. Die meisten Hersteller bieten dazu eigene Programme auf der Treiberseite an. Werden diese ausgeführt, löschen sie alle Registrierungseinträge des Treibers. Anschließend können Sie die Treiberinstallation wie vom Hersteller angegeben erneut durchführen. Alternativ können Sie die Systemwiederherstellung verwenden, um das System nach einer missglückten Treiberinstallation auf den vorherigen Zustand zurückzusetzen.

Um sich über aktuelle Treiber zu informieren, können Sie die Webseiten der Hersteller besuchen. Unter www.treiber.de finden Sie Verweise auf die Treiberarchive verschiedener Hersteller sowie Links zu den Treiberseiten diverser Computerzeitschriften und sonstige Angebote. Zudem empfiehlt sich der Besuch der Microsoft-Supportseiten unter support.microsoft.com. Diese enthalten häufig auch Hinweise zu Problemen mit speziellen Treibern oder Geräten.

#### 3.2.7 Detailinformationen im Geräte-Manager aktivieren

Der Geräte-Manager zeigt standardmäßig nur die aktuell vorhandenen Geräte an. Öffnen Sie das Menü *Ansicht*, finden Sie dort den Befehl *Ausgeblendete Geräte anzeigen*. Wird dieser angewählt, d. h., der Befehl wird im Menü mit einem Häkchen markiert, blendet der Geräte-Manager zusätzliche Gerätezweige ein. Im Menü *Ansicht* finden Sie zudem Befehle, um die Darstellung der Geräteliste nach verschiedenen Kriterien anzuzeigen.

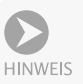

Gelegentlich kommt es zu Problemen, wenn ein Treiber bereits installiert war. Bei der Installation eines neuen Treibers wird das Gerät nicht mehr richtig erkannt, die Installation schlägt fehl. Meist bieten die Hersteller spezielle Reinigungsprogramme an, um die Treiberleichen und Registrierungseinträge zu entfernen. Falls dies nicht der Fall ist oder wenn Geräte ohne Deinstallation der zugehörigen Treiber ausgebaut werden, bleiben im System Treiberreste zurück. Blenden Sie die Detailinformationen im Geräte-Manager ein. Taucht das Gerät auf, lässt sich dessen Eintrag per Doppelklick anwählen. Dann können Sie den Treiber, wie weiter oben beschrieben, deinstallieren.